# 江苏省发展型资助育人 平台功能培训

省学生资助管理中心

发展型资助申请平台

根据省教育厅等十四部门 《关于加强家庭经济困难学生 发展型资助育人工作指导意见》 和《2024年江苏省学生资助工 作要点》,在省学生资助管理 信息系统中增设发展型资助模 块。 省教育厅等十四部门印发《关于加强家庭经济 困难学生发展型资助育人工作 指导意见》的通知

苏教助 [2023] 3号

为某入贯彻落实觉的二十大报告关于"完善覆盖全学段学生

-1-

#### 发展型资助申请平台

发展型资助分为家庭教育指导、心理健康援助、品德行为矫治、 学业辅导、特殊教育、升学和就业帮扶、综合素养提升等7个项目 救助性教育服务内容。

#### 江苏省发展型资助平台申请项目

| 申请项目    | 学前教育阶段,家长申请项目相关备注<br>解释如下:                                                                                      | 其他学段,家长或学生申请项目相关备注解释如下:                                                                                     |
|---------|----------------------------------------------------------------------------------------------------|----------------------------------------------------------------------------------------------------|
| 家庭教育指导  | 孩子的家庭教育存在一定困难,希望得到老<br>师的关心和帮助。                                                                                 | 家庭教育存在一定困难,希望得到老师的关心和帮助。                                                                                    |
| 心理健康援助  |                                                                                                    | 感觉曾经或正在被忽视、被拒绝、被指责、被欺凌等,期待老师<br>在自我认知、情绪调节、关系纾解、生活适应、应对欺凌等方面<br>提供帮助。                                       |
| 品德行为矫治  |                                                                                                    | 经常出现旷课、打架斗殴、辱骂他人、强行向他人索取财物等违<br>背社会公序良俗的不良行为,需要老师帮助矫正。                                                      |
| 学业辅导    |                                                                                                    | 部分科目学习困难,达不到基本要求,希望得到老师的关心和帮助;对有些科目特别爱好,希望得到老师更多的支持和指导。                                                     |
| 特殊教育    | 需要特殊教育的幼儿请选填此项,可以多选。<br>学校根据孩子需求开展融合教育。【提供选项,<br>如:视力障碍、听力障碍、言语障碍、肢体<br>障碍、智力障碍、精神障碍(含孤独症)、神<br>经发育障碍、情绪行为障碍等。】 | 需要特殊教育的学生请选填此项,可以多选。学校根据学生需求<br>开展融合教育。【提供选项,如:视力障碍、听力障碍、言语障碍、<br>肢体障碍、智力障碍、精神障碍(含孤独症)、神经发育障碍、情<br>绪行为障碍等。】 |
| 升学和就业帮扶 |                                                                                                    | 没有或不清楚自己的兴趣、特长,不知道未来可以从事的行业和<br>职业,希望能够得到生涯规划指导,在老师帮助下了解下一学段<br>学校或产业行业发展现状,寻求人生发展方向。                       |
| 综合素养提升  |                                                                                                    | 感觉自己在社会认知、体艺素养等方面存在明显弱势,希望在老师帮助下得以提高,如:体育艺术课程、综合实践活动、研究性学习课程、社团活动、志愿服务等。                                    |

注:每一项申请,申请人都可填写补充信息,表达自己的想法,或上传附件提供案例、素材。

### (一)发展型资助申请平台前期设置

1.申请发展型资助的学生在申请前应通过本期保障型资助困难认定。 2.各学校一般业务管理员应提前设置好发展型资助学校负责人,再由发展型资助学校 负责人添加设置发展型资助育人导师。

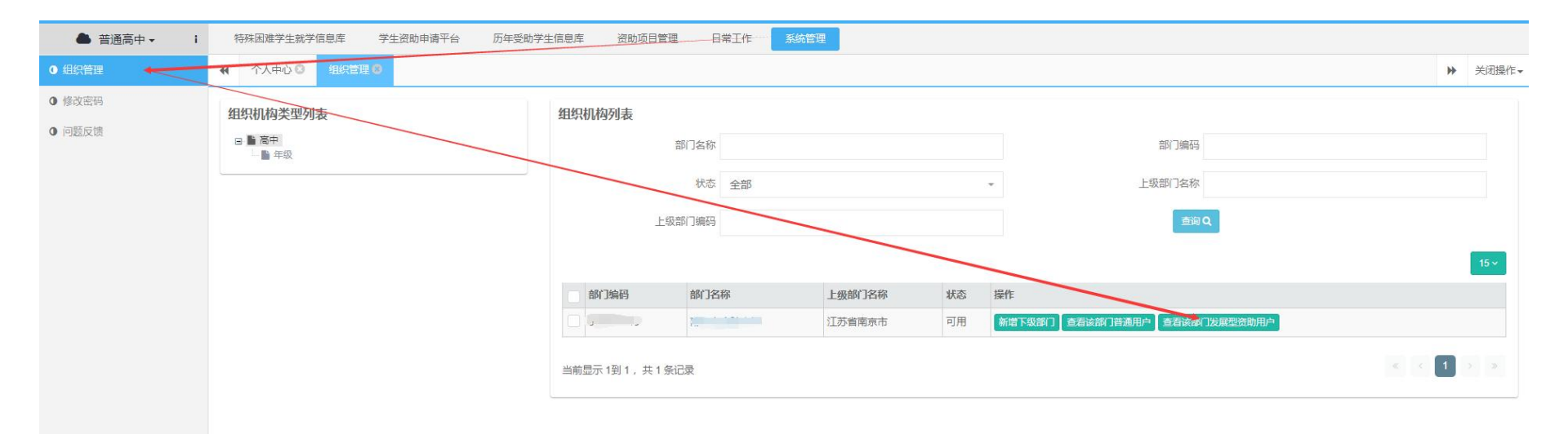

### (一) 发展型资助申请平台前期设置

发展型资助学校负责人用户登录后,在发展型资助用户列表页面,可查看维护本学校其他发展型资助负责人和发展型资助育人导师。

点击"新增"按钮进入用户添加页面,填写用户信息并勾选相关用户组。 注:第一个发展型资助学校负责人由学校一般业务管理员添加。

| 用户名                   |      |
|-----------------------|------|
| 用户名称                  |      |
| 新唱 + <b>删除 × 修改 ご</b> | 全部   |
| 登录标识                  | 用户名称 |
| 当前显示 0到 0, 共 0 条记录    |      |

### (二)发展型资助申请平台培训功能介绍及操作流程

培训系统功能

1、发展型资助学生申请

2、发展型资助学校负责人

3、发展型资助学育人导师

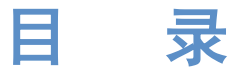

# 1.发展型资助学生申请

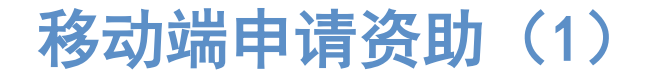

学生申请账号为学生身份证号,与保障型资助共用一个账号。学生申请发展型资助 前应通过本期保障型资助困难认定。 学生从江苏学生资助公众号-》服务通道-》资助申请进入。

<text><section-header><section-header><section-header><text><text><text><text>

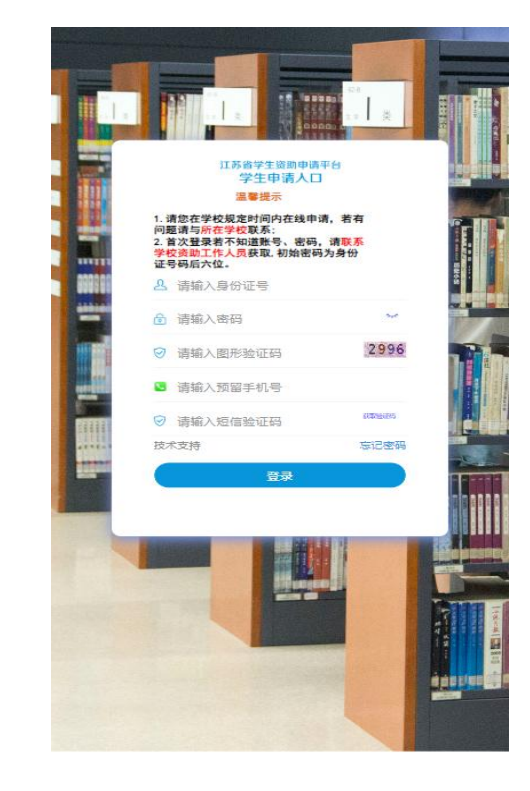

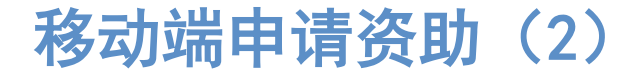

学生登录后,点击"申请发展型资助"进入发展型资助申请列表页面。 注:学生只有通过本学期困难认定,才可看到"申请发展型资助"按钮。

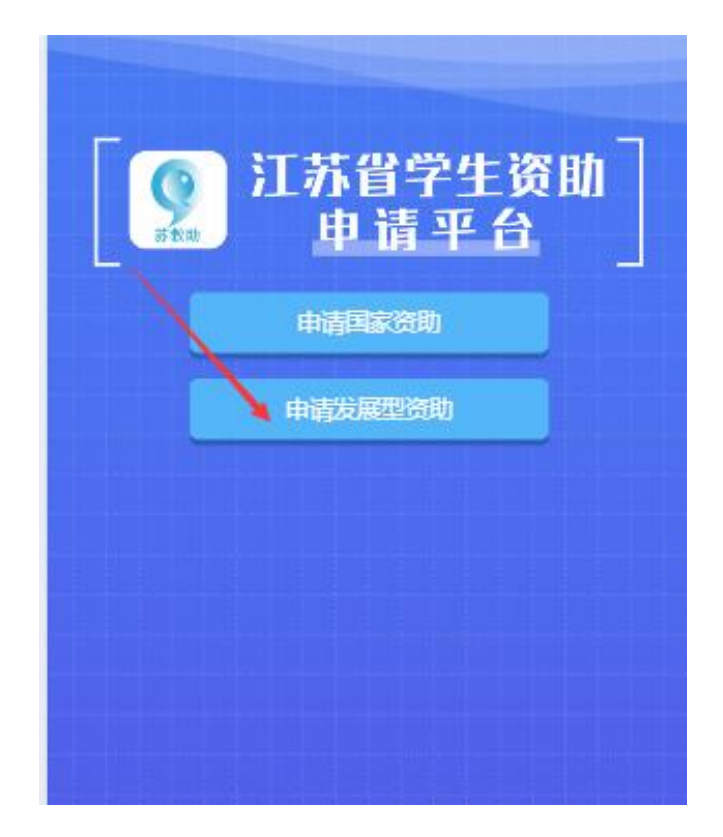

#### 移动端申请资助(3)

点击右上角"新增"按钮,进入"发展型资助申请"页面。依次录入申 请项目、申请理由、资助申请项目详情,点击"保存"按钮,或点击"保存 并上报"按钮提交到学校审核。

注:学生申请的项目包含"心理健康援助"时,学校发展型资助负责人会立即收到短信通知。

| 发展型资助申请 新增 | {sname}同学在<br>发展型资助申请<br>发展型资助申请<br>平台申请您尽申请<br>帮获系统并安排<br>育人导师前去察<br>看。他<br>(她)<br>要 | 文展型姿助申請           ● 単陽(12)第7)目           ● 学业辅导           ● 特殊教育           ● 特殊教育           ● 教術的子の和帮助)           ● 予述           ● 教育教育           ● 教育教育           ● 教育教育           ● 教育教育           ● 教育教育           ● 教育教育           ● 教育教育           ● 教育           ● 教育教育           ● 教育教育           ● 教育教育           ● 教育教育           ● 教育教育 |
|------------|---------------------------------------------------------------------------------------|----------------------------------------------------------------------------------------------------|
| 密码修改 退出    | 刻可能非常需要<br>您的关心!                                                                      | ▶<br>家庭軟育指导爆进描述<br>保存 保存并上报 取消                                                                                                    |

## 移动端申请资助(4)

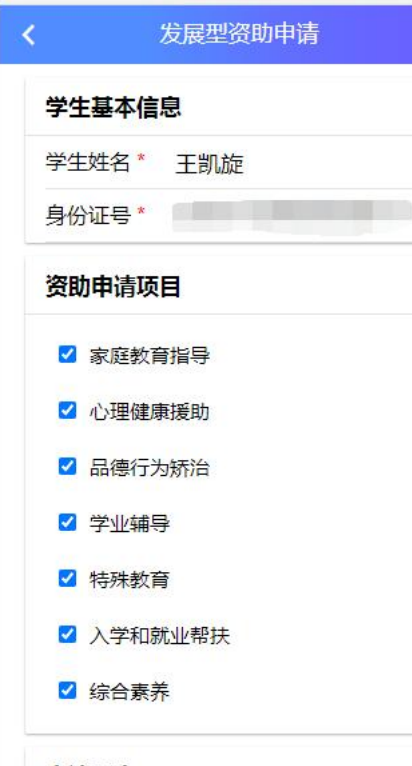

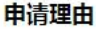

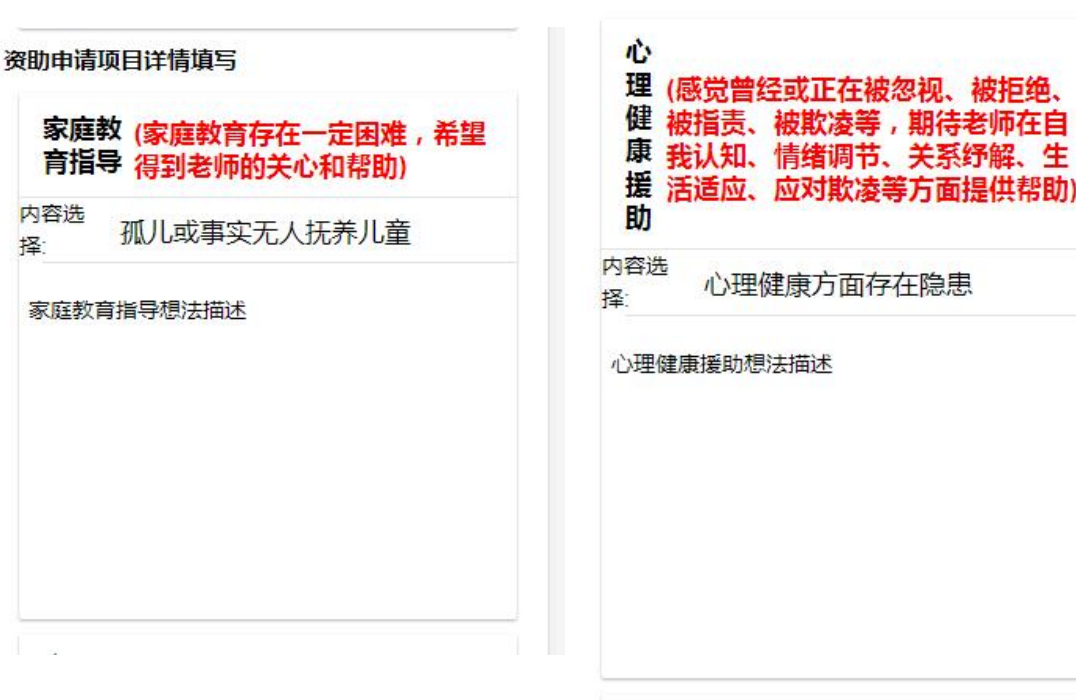

生

# 发展型资助申请项目可多选

移动端申请资助(5)

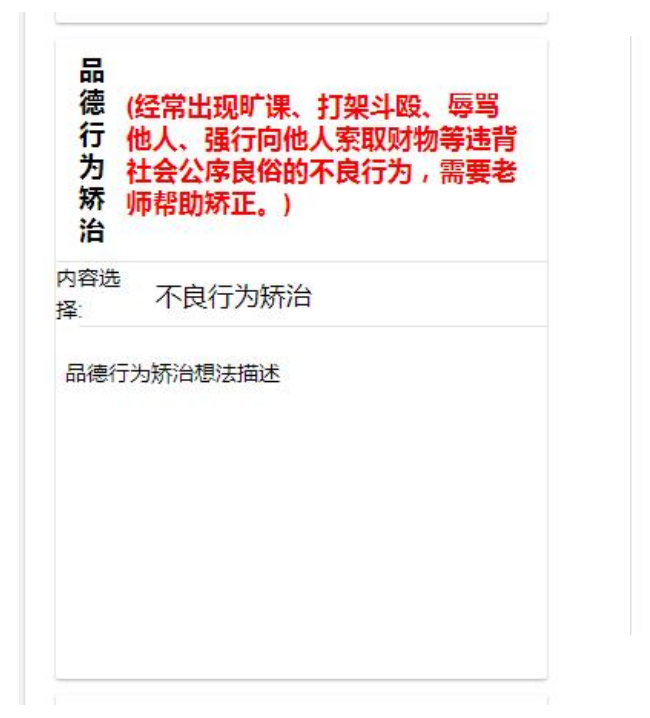

| 学(部分科目学习困难,达不到基本要 |
|-------------------|
| 业求,希望得到老师的关心和帮助;  |
| 辅对有些科目特别爱好,希望得到老  |
| 导师更多的支持和指导。)      |

内容选择: 数学

学业辅导想法描述

| <b>育</b> <sup>局</sup><br>内容选 |       |  |
|------------------------------|-------|--|
| 特殊教育                         | 育想法描述 |  |
|                              |       |  |
|                              |       |  |
|                              |       |  |

### 移动端申请资助(6)

| 入<br>学(没有或不清楚自己的兴趣、特长,<br>和不知道未来可以从事的行业和职<br>就业,希望能够得到生涯规划指导,<br>业在老师帮助下了解下一学段学校或<br>帮产业行业发展现状,寻求人生发展<br>共方向。) | 综(感觉自己在社会认知、体艺素养等<br>合方面存在明显弱势,希望在老师帮助<br>素下得以提高,如:体育艺术课程、综<br>养合实践活动、研究性学习课程、社团<br>活动、志愿服务等。) |
|----------------------------------------------------------------------------------------------------|------------------------------------------------------------------------------------------------|
| 内容选<br>择· 本科就业                                                                                                 | 内容选<br>择:    综合实践活动                                                                            |
| 入学和就业帮扶想法描述                                                                                                    | 综合素养想法描述                                                                                       |
|                                                                                                    | 保存保存并上报取消                                                                                      |

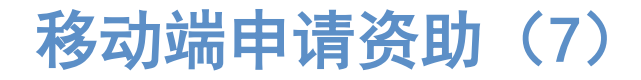

#### 学生提交的申请在学校未审核前,可点击"撤回"按钮撤回后修改申请内容。

|          | 发展型资助申                 | 清       |
|----------|------------------------|---------|
| 2023年秋季; | 发展型资助申请                |         |
| 学校名称     | <u>苏<sup>山</sup>土堂</u> |         |
| 学生姓名     | <i>ν</i>               |         |
| 身份证号码    | V                      | 0.14700 |
| 审核状态: 待当 | 校审核                    |         |
|          | 查看 撤回                  |         |
|          |                        |         |
|          |                        |         |
|          |                        |         |
|          |                        |         |
|          |                        |         |
|          |                        |         |
|          |                        |         |
|          |                        |         |
|          |                        |         |
|          |                        |         |
|          |                        |         |
|          |                        |         |
| 密码       | 修改                     | 退出      |

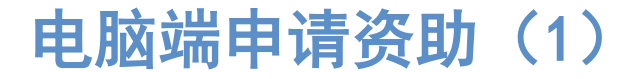

输入学生端地址,进入学生登录页面,输入学生的身份证号和密码,以及系统预留手机号,并点击"获取验证码"链接,输入短信验证码后进行登录。

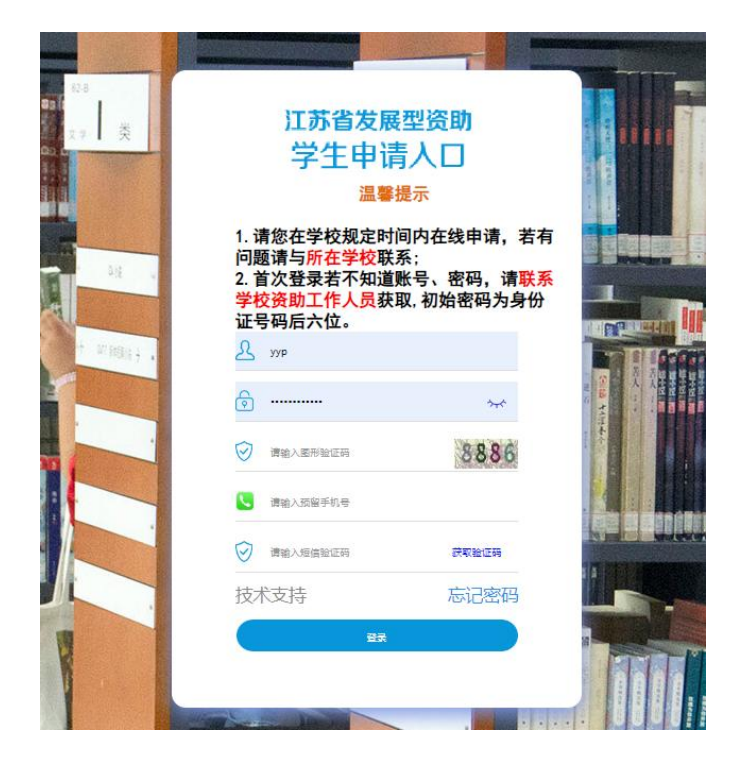

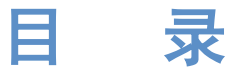

#### 学校负责人登录后,在"发展型资助管理"-》发展型资助菜单下,可查看学校发展 型资助申请及审核情况。

|    |        | 姓名:               |            |      |           |             | 身份证号码:       |       |                     |           | 申请年度:               | 2024  |      |    | ×       |
|----|--------|-------------------|------------|------|-----------|-------------|--------------|-------|---------------------|-----------|---------------------|-------|------|----|---------|
|    |        | 申请学期:             | 春季         |      | *         |             | 学校名称: 资助申请项目 |       |                     |           | 资助申请项目:             | 请选择   |      |    |         |
|    |        | 家庭教育指导:           | 请选择        |      |           | 品德行为矫治: 请选择 |              |       |                     | *         | 特殊教育:               | 请选    | 译    |    | ×       |
|    |        | 学业辅导:             | 青选择        |      | *         |             | 审核状态:        | 请选择   |                     | •         |                     |       |      |    | 查询Q 重置《 |
| 认导 | 訓命分配导) | ↓●】 数据継承 見        | 出 <b>土</b> |      |           |             |              |       |                     |           |                     |       |      |    | S ≣•    |
|    | 姓名     | 身份证号码             | 申请年度       | 申请季度 | 学校名称      | 资助申请项目      | 育人导师         | 审核状态  | 审核时间                | 审核人       | 申请时间                | 措施    | 退出原因 | 日志 | 历史记录    |
|    | [「) 彦  | 320830201604***** | 2024       | 春季   | 盱眙县旧铺中心小学 | 家庭教育指导      | 盱眙县旧铺中心小学    | 待学校审核 | 2024-05-17 17:37:06 | 盱眙县旧铺中心小学 | 2024-05-17 17:35:30 | 22222 |      | 记录 | 查看历史认定记 |
|    | t i    | 320830201604***** | 2024       | 春季   | 盱眙县旧铺中心小学 | 综合素养        |              | 审核通过  | 2024-04-15 12:07:28 | 盱眙县旧铺实验小学 | 2024-04-15 11:36:53 |       |      | 记录 | 查看历史认定证 |
|    | 3      | 320830201304***** | 2024       | 春季   | 盱眙县旧铺中心小学 | 学业辅导        |              | 审核通过  | 2024-04-15 12:07:28 | 盱眙县旧铺实验小学 | 2024-04-15 12:02:57 |       |      | 记录 | 查看历史认定证 |
|    | ¥      | 320830201306***** | 2024       | 春季   | 盱眙县旧铺中心小学 | 心理健康援助      |              | 审核通过  | 2024-04-15 12:07:28 | 盱眙县旧铺实验小学 | 2024-04-15 12:03:08 |       |      | 记录 | 查看历史认定证 |
|    | 马台     | 320830201110***** | 2024       | 春季   | 盱眙县旧铺中心小学 | 学业辅导        |              | 审核通过  | 2024-04-15 12:07:28 | 盱眙县旧铺实验小学 | 2024-04-15 12:00:26 |       |      | 记录 | 查看历史认定记 |
|    |        | 320830201208***** | 2024       | 春季   | 盱眙县旧铺中心小学 | 学业辅导        |              | 审核通过  | 2024-04-15 12:07:28 | 盱眙县旧铺实验小学 | 2024-04-15 12:02:12 |       |      | 记录 | 查看历史认定证 |
|    |        | 220020204202***** | 2024       | 表示   | 虹码目间输出心小学 | 且德行为场治      |              | 市核通过  | 2024-04-15 12:07:28 | 盱眙自归铺实验小学 | 2024-04-15 11-12-19 |       |      | 记录 |         |

#### 【分配育人导师】: 负责人点击该按钮, 下载表单, 填写完导师分配信息, 导入表单 完成学生的导师分配。

#### 注: 待分配的学生申请项目包含"心理健康援助"时,会给相应导师发送短信通知, 收到通知的育人导师请及时登录查看处理。

| 明细页面 | 1 汇总页    | 面       |      |      |      |        |        |        |         |     |      |         |      |      |     |                 |
|------|----------|---------|------|------|------|--------|--------|--------|---------|-----|------|---------|------|------|-----|-----------------|
|      |          | 姓名:     |      |      |      |        | 身份证号码  | i :    |         |     |      | 申请年度:   | 2024 |      |     | *               |
|      |          | 申请学期:   | 春季   |      | *    |        | 学校名称   | :      |         |     |      | 资助申请项目: | 请选择  |      |     | *               |
|      |          | 家庭教育指导: | 请选择  |      | *    | Ē      | 品德行为矫治 | 1: 请选持 | ×<br>+  |     | •    | 特殊教育:   | 请选择  |      |     | *               |
|      |          | 学业辅导:   | 请选择  |      |      |        | 审核状态   | :: 请选  | ·又<br>丰 |     | •    |         |      |      | 查询( | な 【 重置 �� 】     |
| ٨Ę   | 、导师分配导入● | 数据继承    | 导出土  |      |      |        |        |        |         |     |      |         |      |      | ື   | <b>≣ •</b> 15 × |
|      | 姓名       | 身份证号码   | 申请年度 | 申请季度 | 学校名称 | 资助申请项目 | 育人导师   | 审核状态   | 审核时间    | 审核人 | 申请时间 | 措施      |      | 退出原因 | 日志  | 历史记录            |

|   | A1   | -     | $\mathbb{Q} f_X$ | 学生姓名 |   |   |   |  |
|---|------|-------|------------------|------|---|---|---|--|
| 1 | А    | В     | С                | D    | E | F | G |  |
| 1 | 学生姓名 | ⊄生身份证 | 人导师登录则           | 胀号   |   |   |   |  |
| 2 |      |       |                  |      |   |   |   |  |
| 3 |      |       |                  |      |   |   |   |  |
| 4 |      |       |                  |      |   |   |   |  |
| 5 |      |       |                  |      |   |   |   |  |
| 6 |      |       |                  |      |   |   |   |  |

【育人导师分配导入】: 负责人点击该按钮,下载表单,填写完导师分配信息,导入 表单完成学生的导师分配。

注:进行分配前,负责人请先维护好育人导师名单。

待分配的学生申请项目包含"学生心理援助"时,会给相应导师发送短信通知,收 到通知的育人导师请及时登录查看处理。

> 有{snumber}位同学在发 展型资助申请平台申请了 心理帮扶,请您尽快处置。 他(她)此刻可能非常需 要您的关心!

#### 【数据继承】: 负责人点击该按钮, 可由上学期发展型资助名单生成本学期本 校发展型资助名单。

注:数据继承的学生需通过本学期学生困难生认定,且是本校学生。 【导出】:负责人点击该按钮,导出相关申请审核信息。

| 姓名:     |     |   | 身份证号码:  |     |   | 申请年度:   | 2024 | .*.     |
|---------|-----|---|---------|-----|---|---------|------|---------|
| 申请学期:   | 春季  | * | 学校名称:   |     |   | 资助申请项目: | 请选择  | v       |
| 家庭教育指导: | 请选择 | ~ | 品德行为矫治: | 请选择 | * | 待殊教育:   | 请选择  | *       |
| 学业辅导:   | 请选择 | ž | 审核状态:   | 请选择 | 7 |         |      | 查询Q 重置◆ |

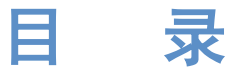

# 3.发展型资助学校育人导师

#### 3. 发展型资助学校育人导师

#### 学校育人导师登录后,在"发展型资助管理"-》发展型资助菜单下,可查 看发展型资助学校负责人分配给自己的学生。

| 特局用の時のとなます。 |      |              |       |                 |         |        |      |      |      |     |      |      |      |     |                 |
|-------------|------|--------------|-------|-----------------|---------|--------|------|------|------|-----|------|------|------|-----|-----------------|
| 及展至贡明(又另教目) | 明细页面 | 汇总页面         |       |                 |         |        |      |      |      |     |      |      |      |     |                 |
|             |      | 姓名:          |       |                 |         | 身份证号码  |      |      |      |     | 申    | 青年度: | 2024 |     | ÷               |
|             |      | 申请学期:        | 春季    |                 | •       | 学校名称   |      |      |      |     | 资助申讨 | 青项目: | 请选择  |     | *               |
|             |      | 家庭教育指导:      | 请选择   |                 | -       | 品德行为拆治 | 请选择  |      | -    |     | 特    | 除教育: | 请选择  |     | <b>T</b> :      |
|             |      | 学业辅导:        | 请选择   |                 | *       | 审核状态   | 请选择  |      |      |     |      |      |      | 查询( | Q 重置 🆘          |
|             | 新增土  | 翻除 × 发展型资助审核 | §导入•〕 | <b>主 审核混回 土</b> | 措施主 日出土 |        |      |      |      |     |      |      |      | 8   | <b>≣ •</b> 15 • |
|             |      | 姓名 身份证号码     | 申请年度  | 申请季度            | 学校名称    | 资助申请项目 | 育人导师 | 审核状态 | 审核时间 | 审核人 | 申请时间 | 措施   | 退出原因 | 日志  | 历史记录            |

3. 发展型资助学校育人导师

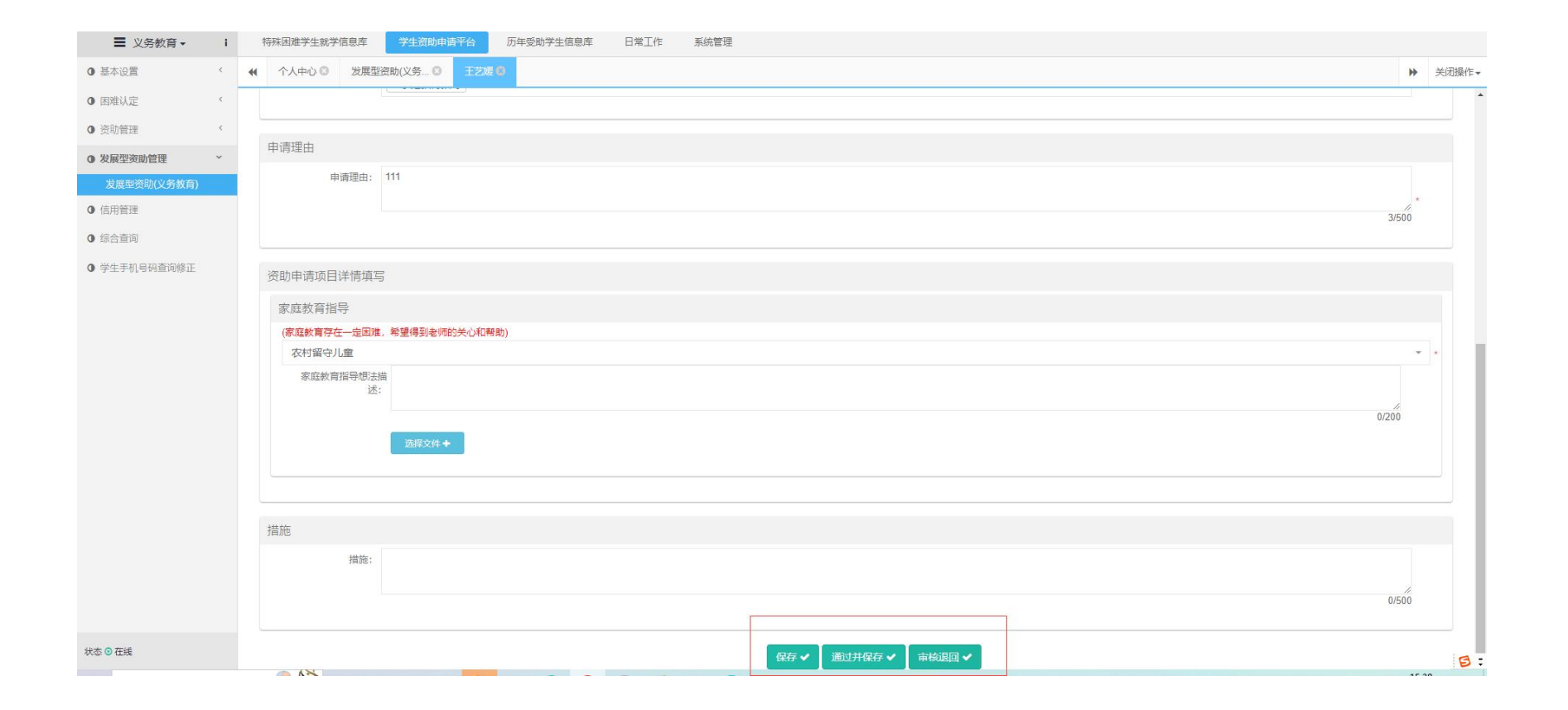

3. 发展型资助学校育人导师

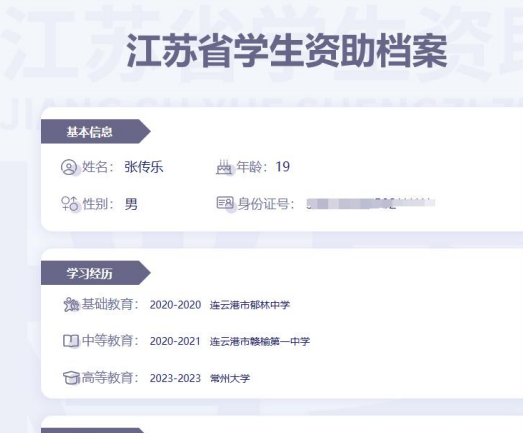

奖助信息

# 查看资助档案、家访记录 等

| ○ はよぶ   学生姿的管理信息系统                                                                |   |                                                                 |    |  |  |  |  |  |  |  |  |  |
|-----------------------------------------------------------------------------------|---|-----------------------------------------------------------------|----|--|--|--|--|--|--|--|--|--|
| 盦 本专科 -                                                                           | 1 | 盖页 特殊因遗学主教学信息是 <mark>学业团成内离子台</mark> 历年受助学生信息师 团构项目管理 日常工作 系统管理 |    |  |  |  |  |  |  |  |  |  |
| 0 基本设置                                                                            | ¢ | 4 (小人小) 周辺(1) (1) (1) (1) (1) (1) (1) (1) (1) (1)               | 日押 |  |  |  |  |  |  |  |  |  |
| 0 困难认定                                                                            | ~ |                                                                 |    |  |  |  |  |  |  |  |  |  |
| 田塘生认定(本专科)                                                                        |   | 盘召孤儿学生: 音 比灯一枚 是否和儿学生: 请选择 -                                    |    |  |  |  |  |  |  |  |  |  |
| 0 资助管理                                                                            | ¢ |                                                                 |    |  |  |  |  |  |  |  |  |  |
| <ul> <li>● 東京助備運</li> <li>● 信用管理</li> <li>● 信告面向</li> <li>● 学生手机号码面向修正</li> </ul> |   |                                                                 |    |  |  |  |  |  |  |  |  |  |
|                                                                                   |   |                                                                 |    |  |  |  |  |  |  |  |  |  |

#### 3. 发展型资助学校育人导师

#### 【新增】育人导师点击该按钮,进入学生发展型资助填写页面,依次填写学生身份证号、 资助申请项目、申请理由等信息,填写完毕后保存或保存并上报。(除了学生主动申请 以外,导师也可代为录入需要帮扶的学生名单及相应信息。)

| 基本信息     |     |   |        |   |       |       |
|----------|-----|---|--------|---|-------|-------|
|          | 姓名: | × | 身份证号码: |   | 学校名称: | *     |
|          | 班级: | * | 年级:    | × |       |       |
|          |     |   |        |   |       |       |
| 资助申请项目   |     |   |        |   |       |       |
| 资助申请项目:  |     |   |        |   |       | *     |
|          |     |   |        |   |       |       |
| 申请理由     |     |   |        |   |       |       |
| 申请理由:    |     |   |        |   |       |       |
|          |     |   |        |   |       | 0/500 |
|          |     |   |        |   |       |       |
| 资助申请项目填写 |     |   |        |   |       |       |
|          |     |   |        |   |       |       |

保存 🗸 保存并上报 🗸

#### 3. 发展型资助学校育人导师

【措施】:勾选数据,点击该按钮进行帮扶措施填写。

【导出】:点击该按钮,导出本导师管理的学生申请信息。

【退出重点帮扶】: 审核通过的数据可以退出重点帮扶,点击名字进去详细页面,点击退出重点帮 扶按钮,退出时需要上传退出帮扶附件,退出重点帮扶后该学生可再次申请发展型资助。

| 特殊困难学生就学信息库 学生翘肋申请平台 历年受助学生信息库 日常工作 系统管理 |       |    |     |    |
|------------------------------------------|-------|----|-----|----|
| K 今人中心 发展型资助(义务… ) 因離生は定(义务… ) 王2第○      |       | ** | 关闭损 | ě. |
|                                          | 2/50  | 0  |     |    |
| 资助申请项目详情填写                               |       |    |     |    |
| 家庭教育指导                                   |       |    |     |    |
| (家庭飲育存在一定困难,希望得到老师的关心和帮助)                |       |    |     |    |
| 农村留守儿童                                   |       | -  | *   |    |
| 家庭教育指导想法描述:<br>述:                        | 0/200 |    |     |    |
| 措施                                       |       |    |     |    |
|                                          | 0/50  | 0  |     |    |
| 退出帮扶附件                                   |       |    |     |    |
| 选择文件+ 退出帮扶时上传读的件                         |       |    |     |    |
|                                          |       |    |     |    |

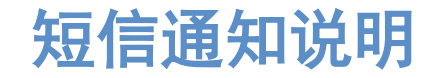

1.学生申请时,申请的项目包含"心理健康援助"时,立即发送短信至 发展型资助学校负责人,学校负责人收到短信后,请及时登录处理。

2.学校负责人分配育人导师后,育人导师对应的学生申请项目包含"心理健康援助"时,立即发送短信至该育人导师,育人导师收到短信后, 请及时登录处理。

3.育人导师分配名额后,一个月内未登录系统填写帮扶措施,系统将发送通知提醒(填写帮扶措施后,不再发送通知)。

4.每日下午5点,系统当日有新增的学生申请,将发送短信至相应发展型 资助学校负责人(无新增申请,不发送短信)。

5.每日下午5点、系统当日有新增的导师分配,将发送短信至相应发展型 资助学校育人导师(无新增导师分配,不发送短信)。 •感谢聆听!

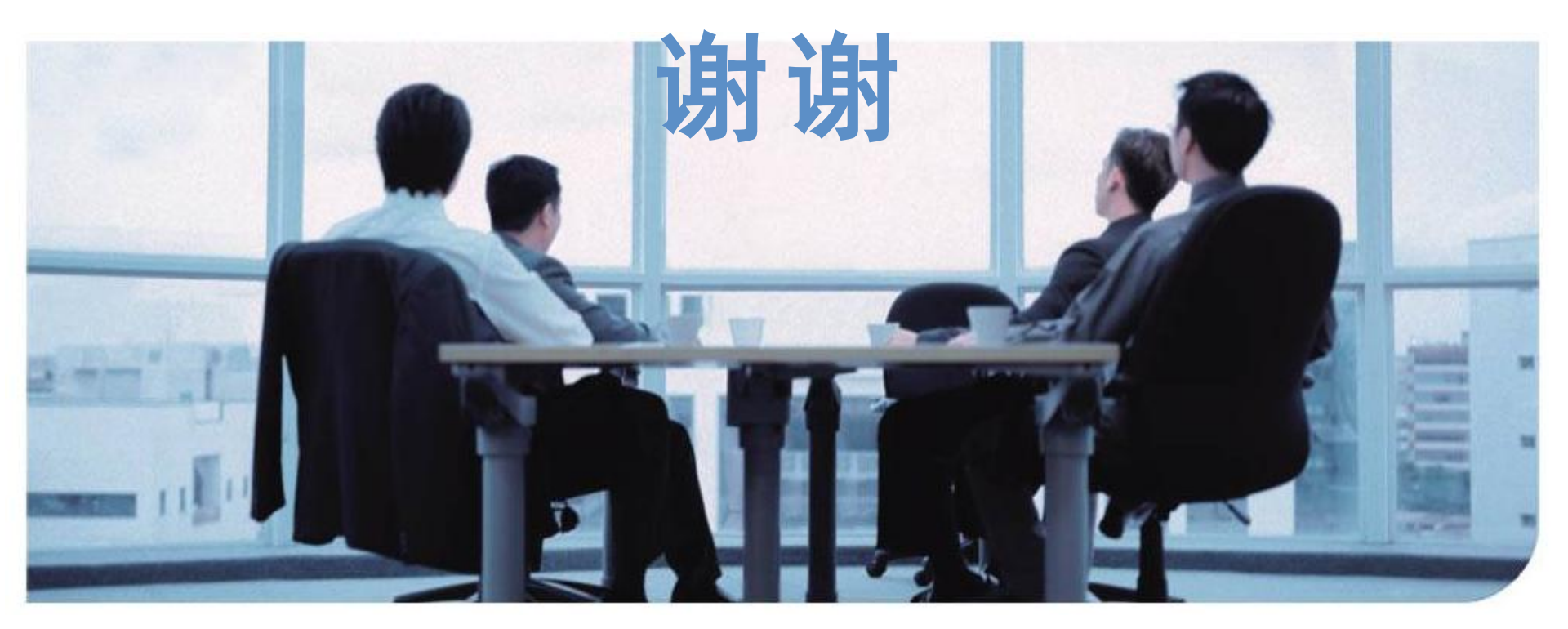